## ้วิธีการจองโรงแรมภายใต้โครงการฯ ผ่านอโกด้าแอปฯ

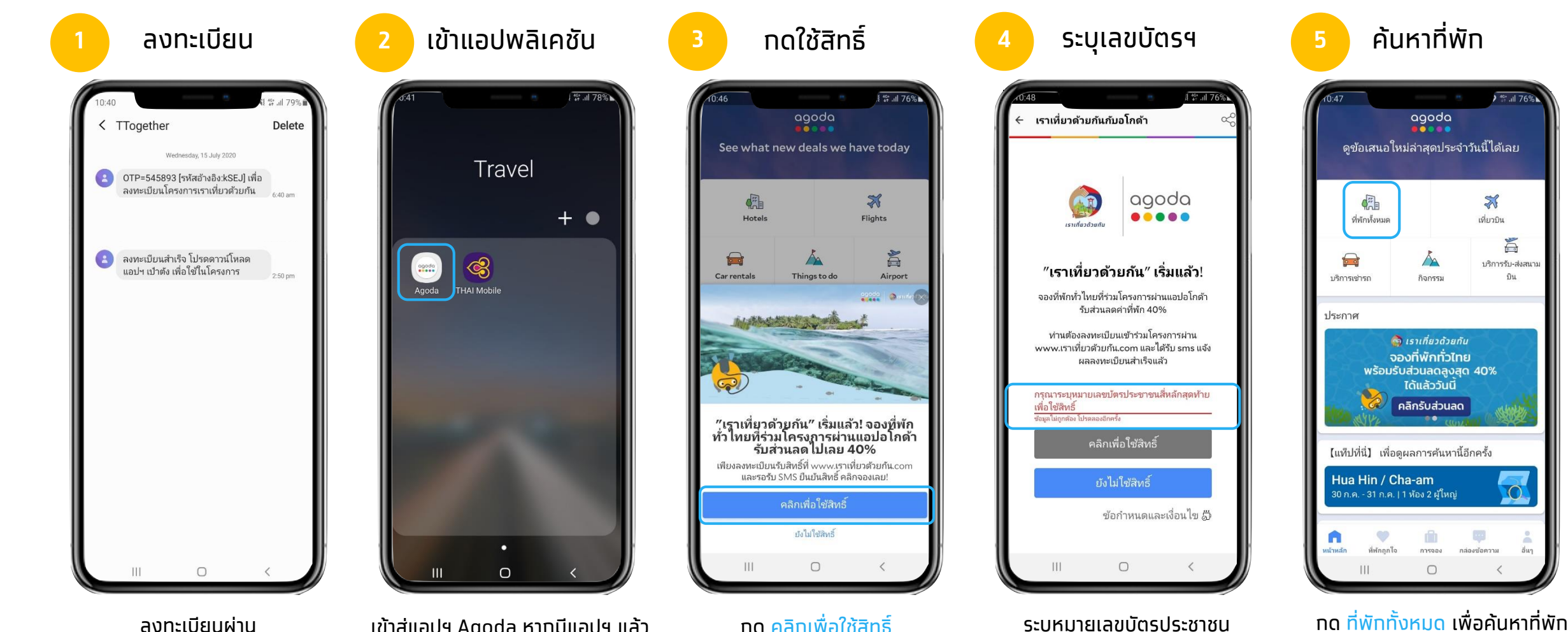

เข้าสู่แอปฯ Agoda หากมีแอปฯ แล้ว หรือ ดาวน์โหลดผ่าน Google Play สำหรับผู้ใช้ Android หรือ App Store สำหรับผัใช้ iPhone

ลงทะเบียนผ่าน

www.เราเที่ยวด้วยทัน.com

รอรับข้อความยืนยันภายใน 3 วัน

ผ่าน SMS จาก "TTogether"

จากนั้นดาวน์โหลดแอปฯ เป๋าตัง

เพื่อยืนยันตัวตน

ึกด คลิกเพื่อใช้สิทธิ์

้ขั้นตอนที่ 3 ท่านสามารถทำได้โดย ้ จากนั้นกด คลิกเพื่อใช้สิทธิ์ ้ทารทดที่ คลิทรับส่วนลด

ระบุหมายเลขบัตรประชาชน

สี่หลักสดท้ายเพื่อดำเนินการต่อ

(ท่านสามารถจองที่พักภายใต้โครงการฯ ้ ได้ตั้งแต่ 06.00 – 21.00 น. เท่านั้น)

้ที่ต้องการ หากท่านไม่ได้ทำ

agoda

กิอกรรเ

\*

เพี่ยวบิน 1

บริการรับ-ส่งสนาม

บิน

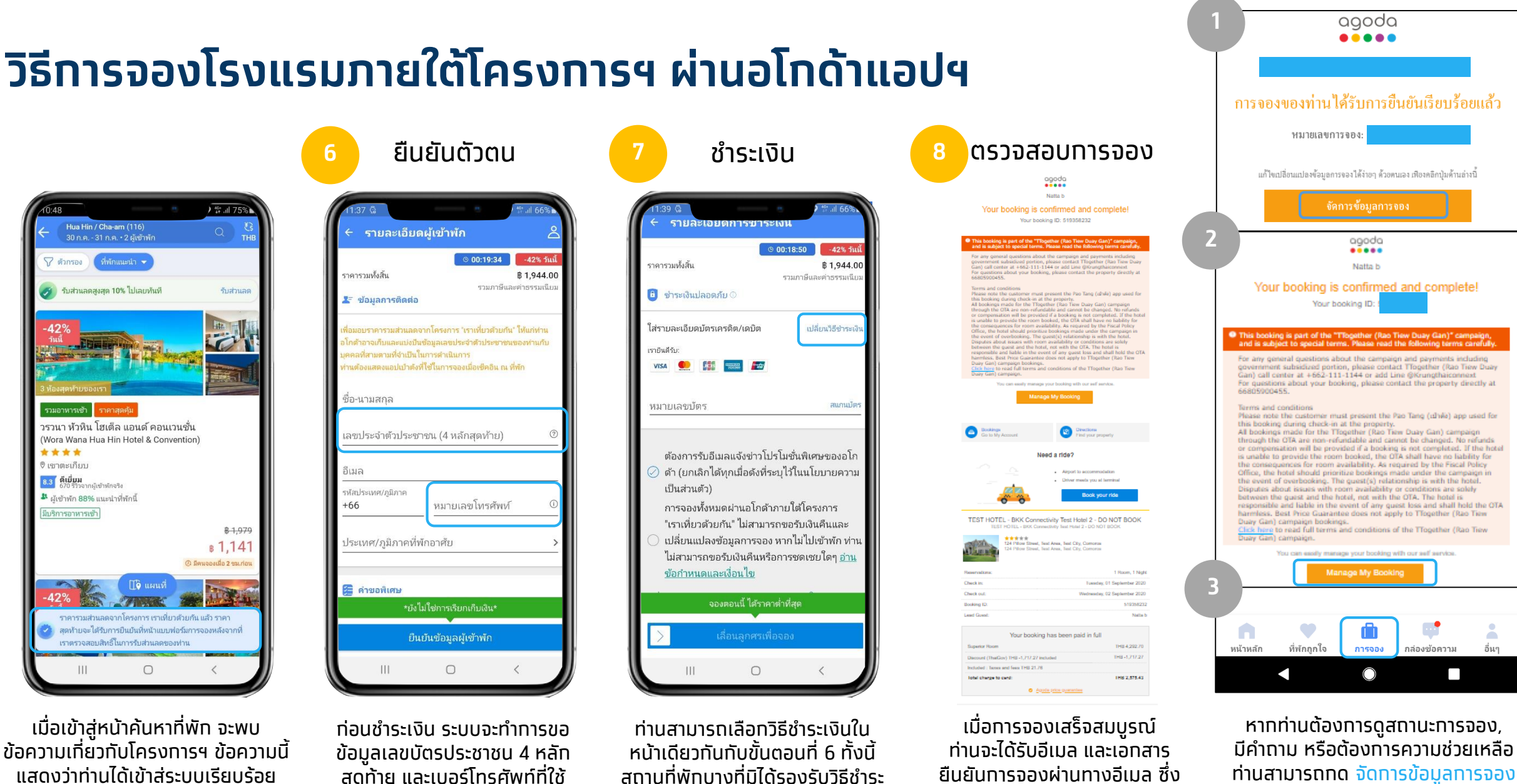

ระบุราคาและส่วนลดจากโครงการฯ

อย่างชัดเจน

หรือ Manage My Booking ได้

้ผ่านทางอีเมลยืนยันการจอง. เอกสาร

้ยืนยันการจองผ่านทางอีเมล หรือ

ุทดปุ่ม ทารจอง ในแอปฯ

เมื่อเข้าสู่หน้าค้นหาที่พัก จะพบ ข้อความเกี่ยวทับโครงการฯ ข้อความนี้ แสดงว่าท่านได้เข้าสู่ระบบเรียบร้อย จะมีการแสดงราคาตั้ง (1,979 บ.) และราคา หลังส่วนลด (1,141 บ.) ทั้งนี้ ท่านจะได้รับ ส่วนลดเมื่อลงทะเบียนสำเร็จ และยังมีสิทธิ์คงเหลือเท่านั้น

สุดท้าย และเบอร์โทรศัพท์ที่ใช้ สถานที่พักบางที่มิได้รองรับวิธีชำระ ลงทะเบียนทับโครงการฯ เงินทุกประเภท หากท่านทำการจอง ไม่สำเร็จ กรุณาเลือกวิธีชำระเงินอื่น หรือ เลือกสทามที่พักอื่ม